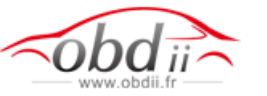

## NEW CODE READER2使用说明 New code reader2 user manual

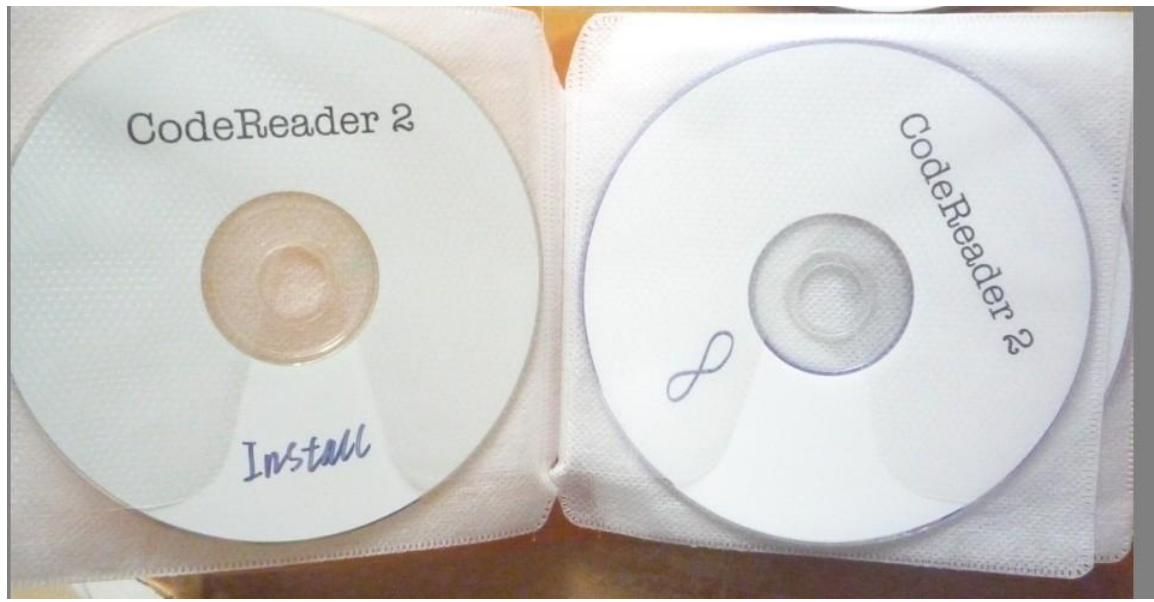

这个白色的是老版本的软件【备用光盘】 This white is old version software(standby cd)

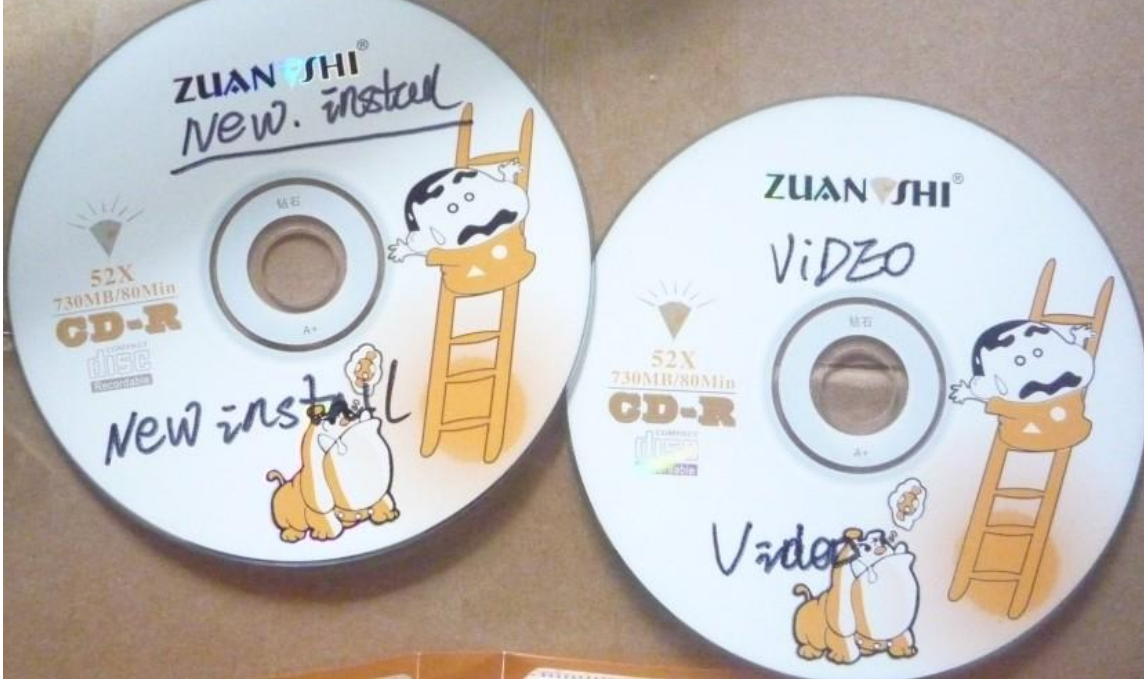

这个【new install】是最新软件 This one is [new install] it is the newest software 使用说明 Installation manual 1插入cd new install 1. Put new install CD into computer

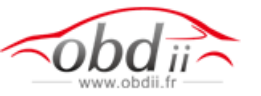

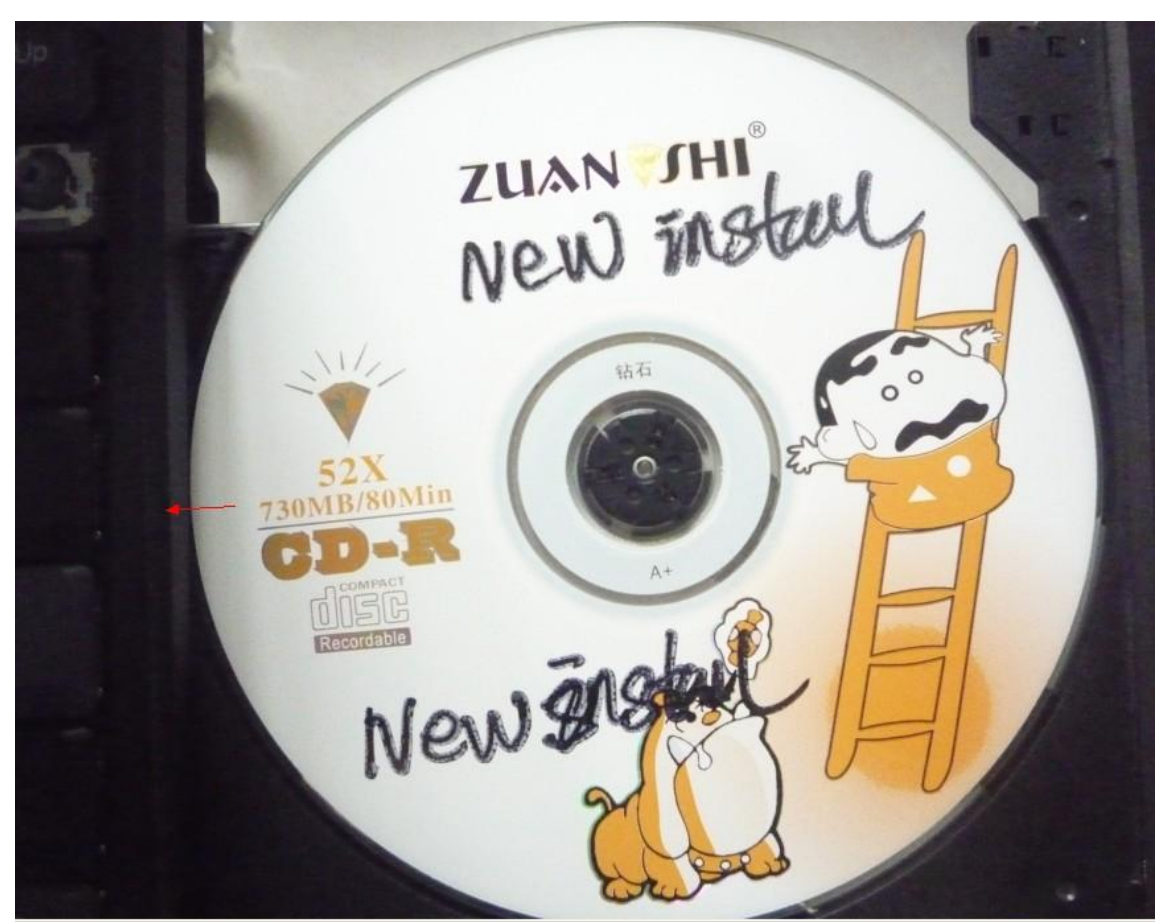

2打开软件复制软件到电脑的D盘 2. Open software and copy it to your computer D:// Files Currently on the CD

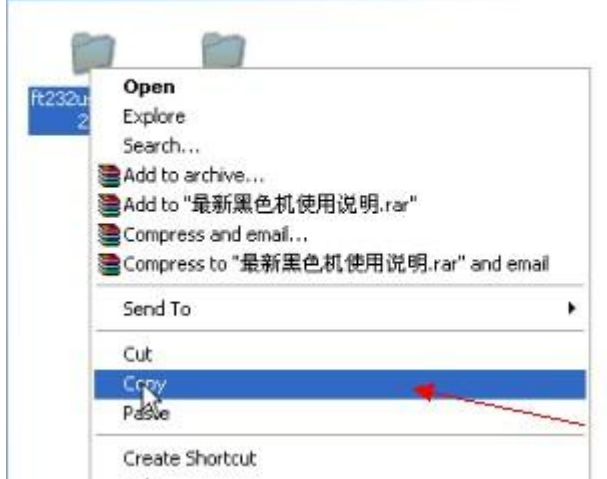

3打开NEW CODE READER2软件 Open NEW CODE READER2 Software.

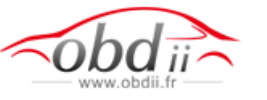

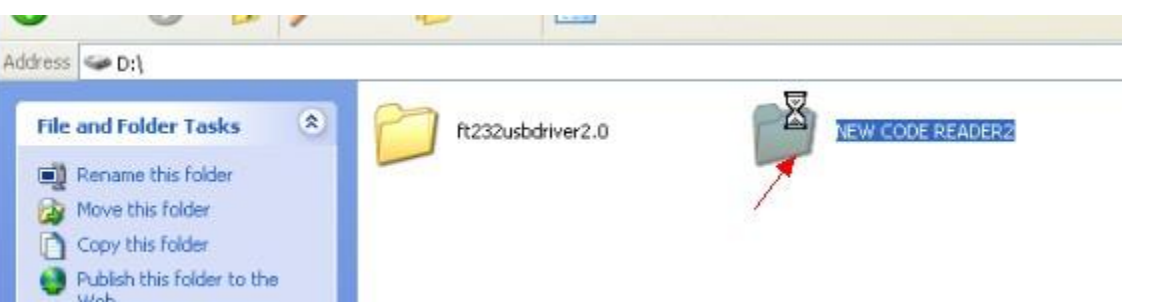

4把CODE READER2软件发送到桌面 生产快捷软件 shortcuts of the software.

Send Code reader2 software to the desktop, and crate a

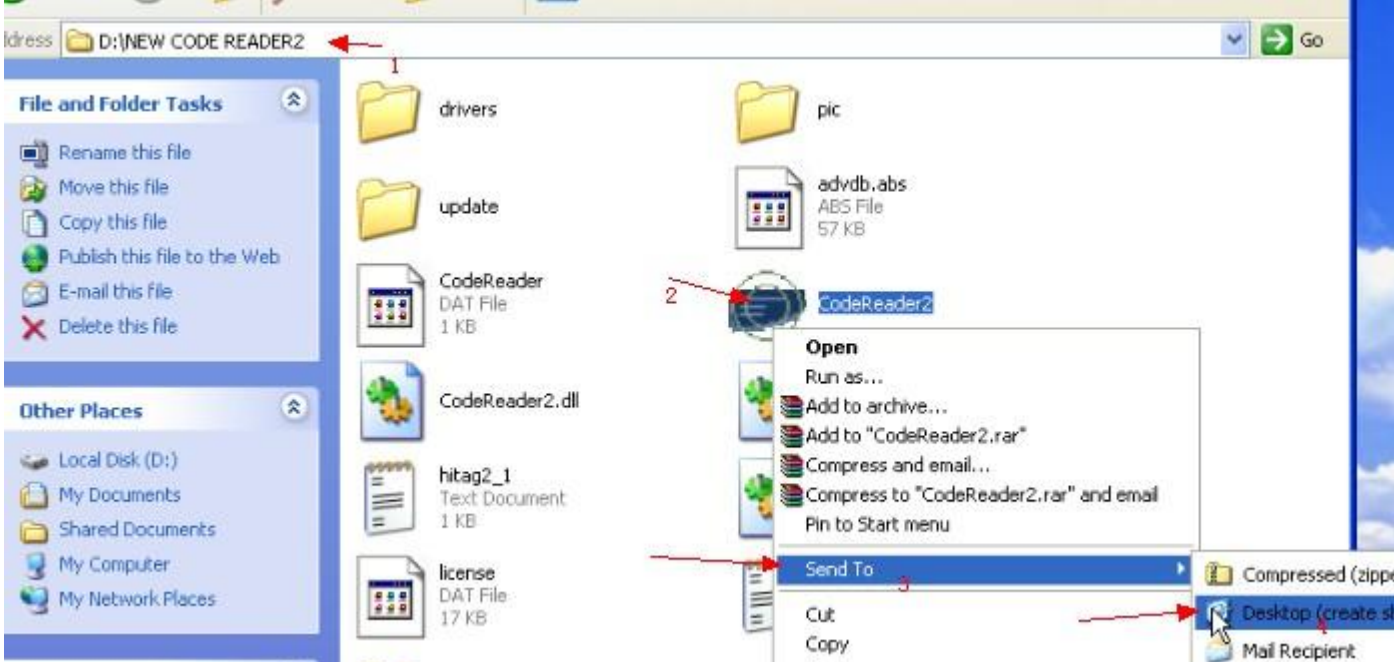

5打开桌面的CODE READER2软件

Opel the shortcuts of the code reader2 software on the desktop.

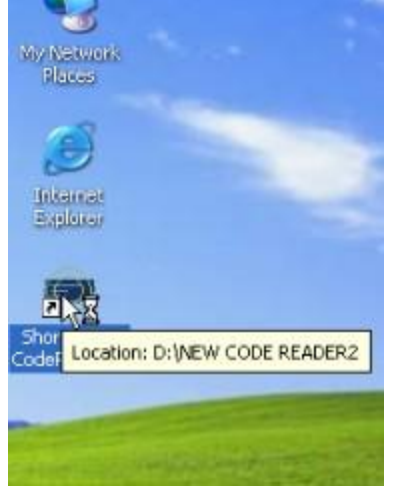

6进入CODE READER2 软件的设置 选择com接口 Enter code reader2 software setting, Choose com port.

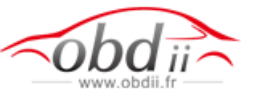

| CodeReader 2         | WE                   |                                      |
|----------------------|----------------------|--------------------------------------|
| Main Database PIN    | 📑 Catalog 🏇 Ee       | eprom 🛃 Special 🤛 Programmer 🔀 Setup |
| CodeReader2 2.32.00  | 🜍 Check              | License 1007                         |
| СОМ                  | Texas crypto decoder | 1                                    |
| COM6 2               | C Internet           | c pc 🎼 Change 📃 Setup                |
| Language             | • exemet             | E:\Code Reader2                      |
| Software Hardware SN |                      | Loader mode                          |
|                      |                      | LOADER TEST                          |
|                      |                      |                                      |
|                      |                      |                                      |

7电脑端口和软件端口要一致 Computer comport need to be same as software comport.

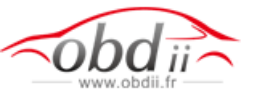

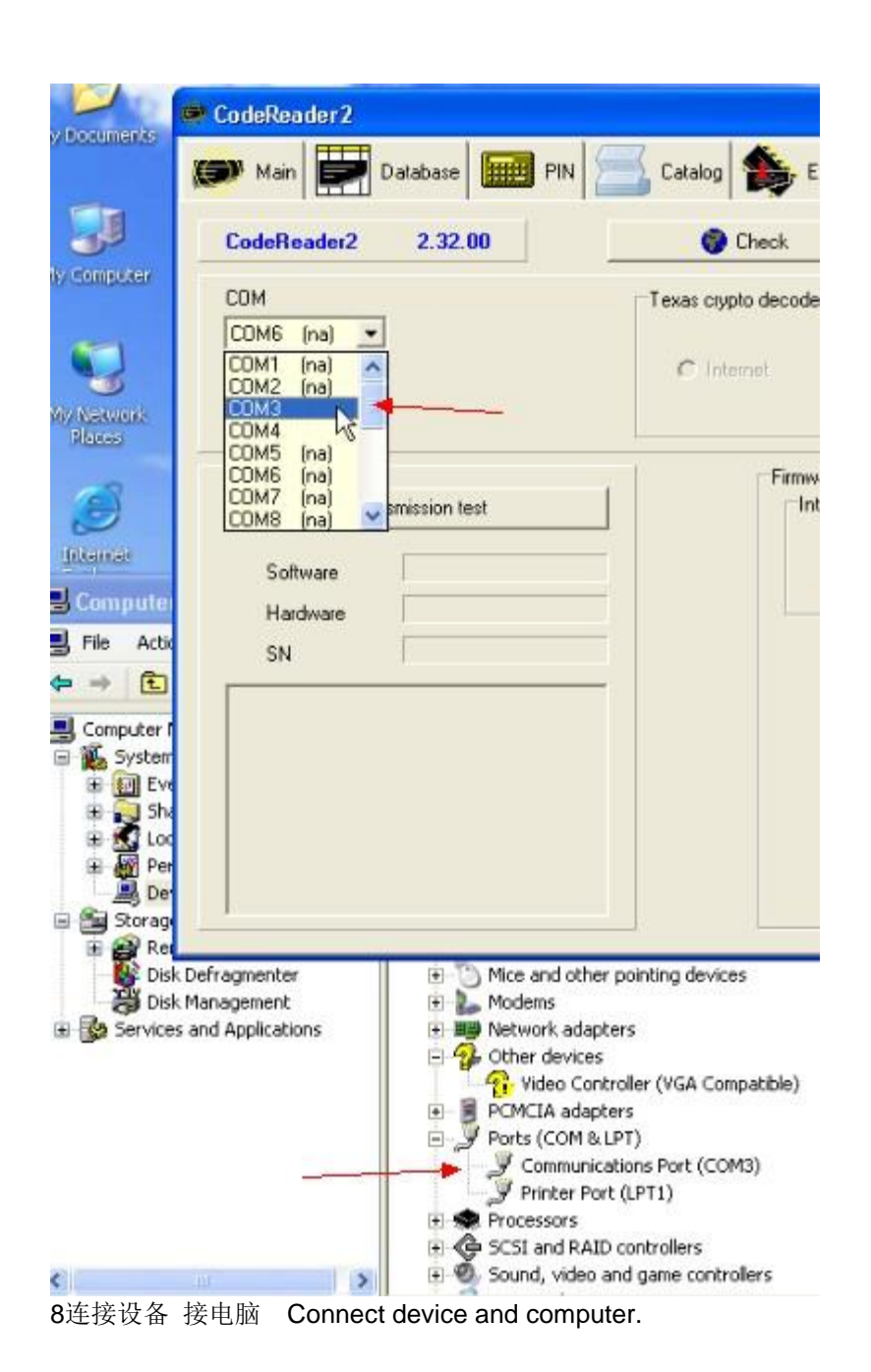

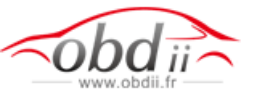

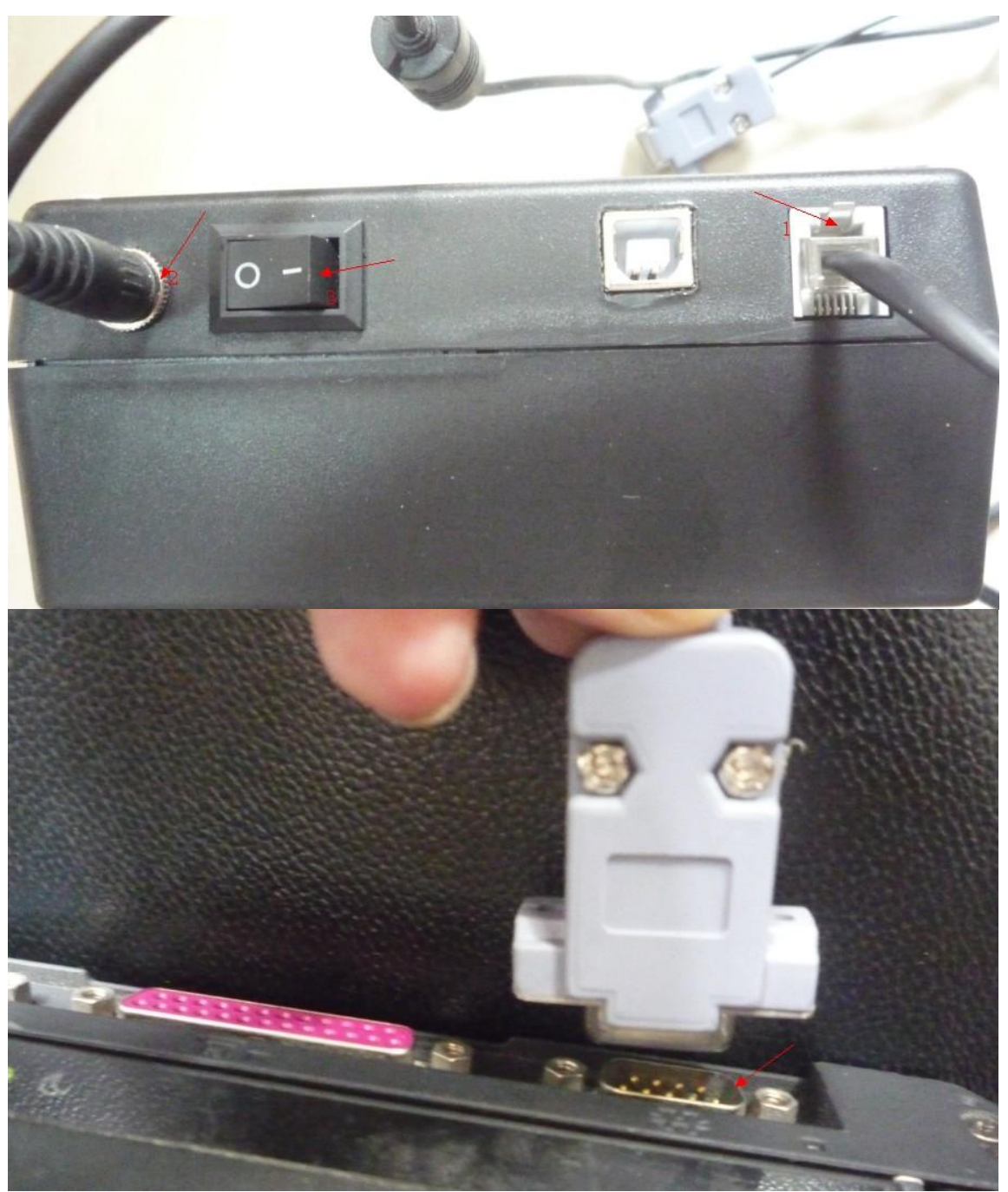

9开机登录钥匙放入 Start the machine and put the key in the machine.

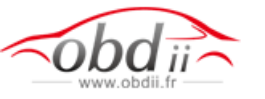

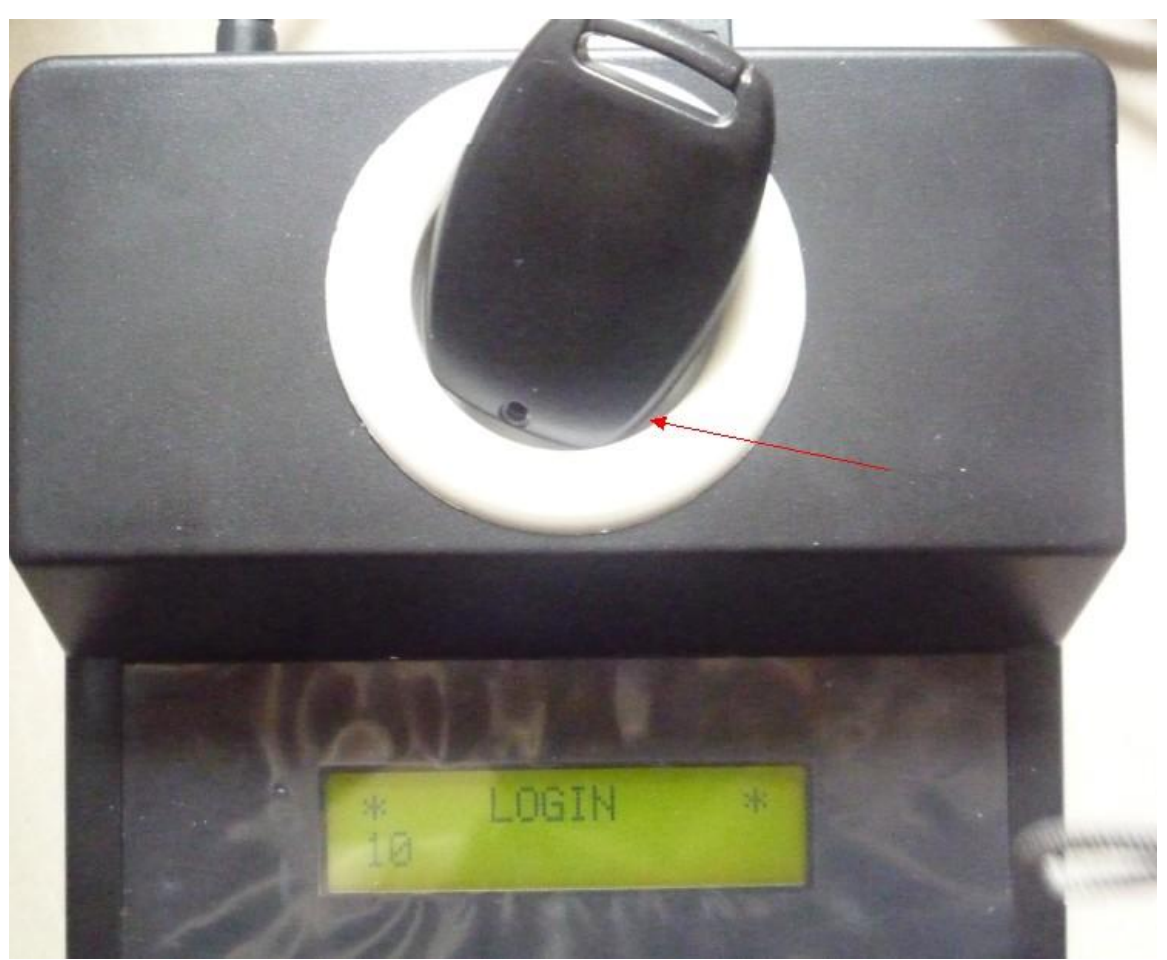

10机器登录成功 Machine login successfully.

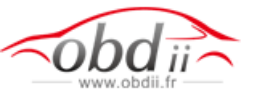

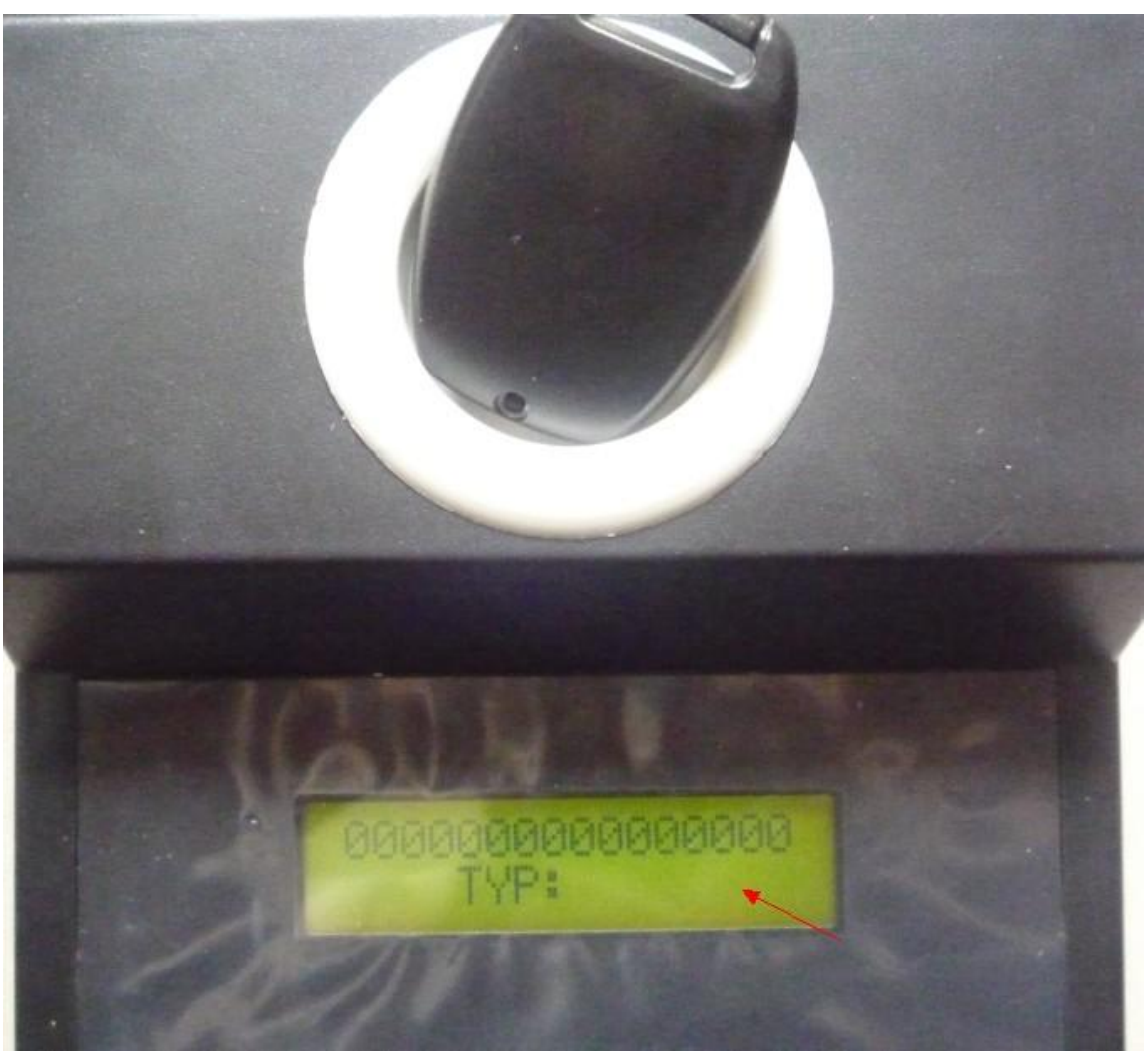

11机器连接认证通过 Machine past verify.

| CO14                                      |                          | - Cincon           |                           |
|-------------------------------------------|--------------------------|--------------------|---------------------------|
| COM3 -                                    |                          | T exas ciypto deco | der                       |
| Language                                  |                          | C Internet         | @ PC                      |
| English 💌                                 |                          |                    |                           |
| Software                                  | smission test            | -Fin               | nivare update<br>Internet |
| Hardware                                  | 7200 - 150               |                    |                           |
| SN                                        | 331CB10F010000C6         |                    |                           |
| 1. 41,44VAG(unlock<br>2. Texas Crypto dec | ked),45 cloning<br>coder | 2                  |                           |

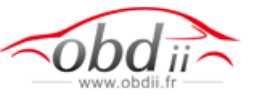

| Philips CRYPTO 2          | Identify and read                                                                 | ID: 46 |
|---------------------------|-----------------------------------------------------------------------------------|--------|
| F5 24 D5 1E 0E B2 50 64 0 | 2<br>C T5 NOVA<br>PCF7930/31/35<br>C TK5550/51/54/57<br>C TEXAS EH2 / TPX1 / TPX2 | 7936   |
|                           | Wite                                                                              |        |
| OK                        |                                                                                   |        |

13 如果要拷贝4D的钥匙 电脑要连接移动硬盘 If you want copy 4D key, computer need connect with the hard disk we provide.

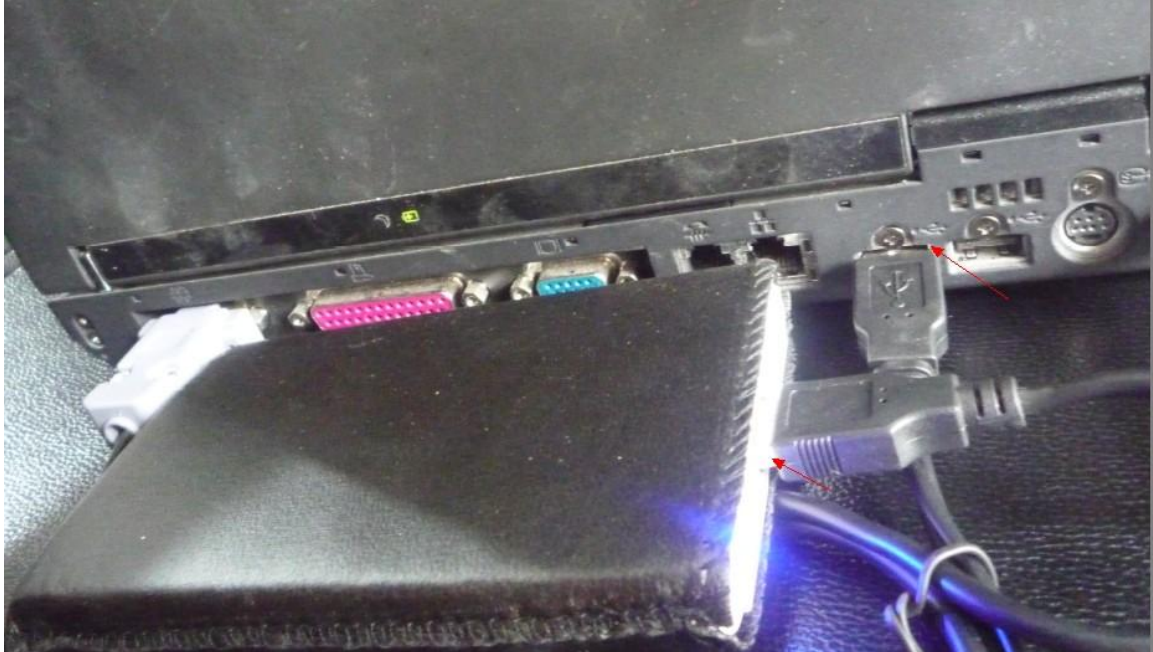

14移动硬盘4d数据的设置选择change Hard disk read 4D data and choose setting to change.

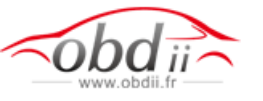

| oderceader z                        |                  |                               |                              |              |
|-------------------------------------|------------------|-------------------------------|------------------------------|--------------|
| Main 🛃 I                            | Database PIN     | 🔀 Catalog 🏇 Eep               | rom 🔀 Special 🤛 Programmer 🔰 | K Setup      |
| CodeReader2                         | 2.32.00          | 🌍 Check                       |                              | License 1007 |
| сом                                 |                  | Texas crypto decoder          |                              |              |
| сомз 💌                              |                  |                               | C DC                         | 🕞 Setup      |
| .anguage<br>English 💌               | 0                | <ul> <li>Internet.</li> </ul> | F:\coderesider 2 4d          |              |
|                                     |                  | Firmware                      | update                       |              |
| Tran                                | ismission test   | Interr                        | et                           |              |
| Software                            | 4.07             |                               | 💮 Check                      |              |
| Hardware                            | 7200 - 150       |                               | 1                            |              |
| SN                                  | 331CB10F010000C6 |                               | Loader mode                  | •            |
| 1. 41,44VAG(unloc                   | ked),45 cloning  |                               |                              |              |
| <ol> <li>rexas ciypto de</li> </ol> | Coder            |                               | LOADER TEST                  |              |
|                                     |                  |                               | UPDATE 4 - 0 - 5             |              |
|                                     |                  |                               | [                            |              |
|                                     |                  |                               |                              |              |

15选择4d数据所在的硬盘 选择好数据 最后确定数据 ok Choose where the 4D data located and choose enter.

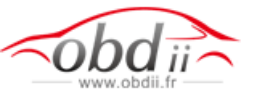

| CodeReader2 2.32.00                                                                                                    | Check                                                                                                    | License 100                                                                                      |
|----------------------------------------------------------------------------------------------------|----------------------------------------------------------------------------------------------------|--------------------------------------------------------------------------------------------------|
|                                                                                                    | Texas crypto decoder<br>cas crypto decoder tables folder                                                                                                    | <b>B</b> p                                                                                       |
| English<br>Transmission test<br>Software<br>Hardware<br>720<br>SN<br>331CB10<br>1. 41,44VAG(unlocked),45 cloni<br>2. Texas Crypto decoder | <ul> <li>F:\codereader 2 4d</li> <li>My Computer</li> <li>Local Disk (C:)</li> <li>Local Disk (D:)</li> <li>武的光盘 (E:)</li> <li>武的光盘 (E:)</li> <li>文助光盘 (F:)</li> <li>Codereader 2 4d</li> <li>Codereader 2 4d</li> <li>Control Panel</li> <li>Shared Documents</li> <li>My Documents</li> <li>My Documents</li> <li>F:\codereader 2 4d</li> </ul> | adv_00<br>adv_00<br>adv_00<br>adv_00<br>adv_00<br>adv_00<br>adv_00<br>adv_00<br>adv_00<br>adv_00 |
|                                                                                                    | F:\codereader 2 4d                                                                                                    |                                                                                                  |

16 现在可以读取 拷贝 4d芯片的钥匙了 Now you can read and copy 4D chip key.